## REGISTER IN MERIT & APPLY FOR STARS ID

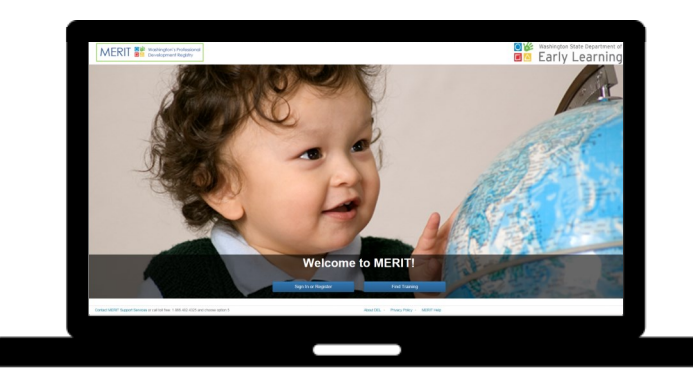

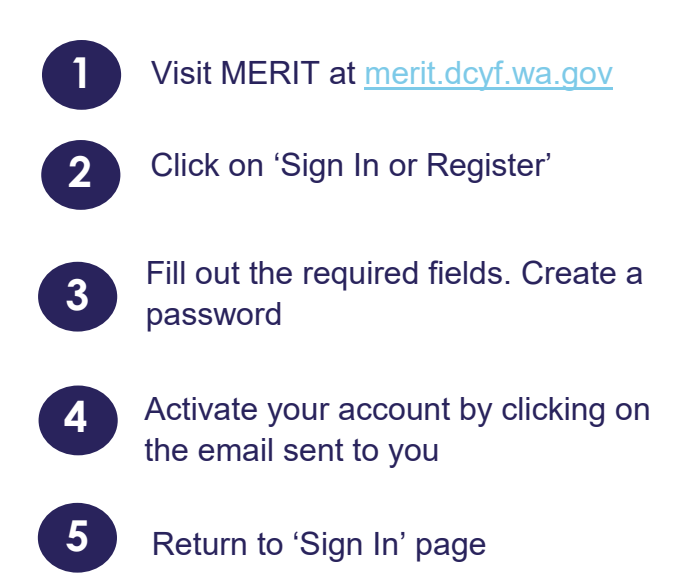

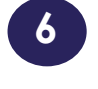

Sign in. Username is your email address

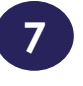

8

Once signed in, go to the 'Applications' tab

Click on the application 'STARS ID Number'

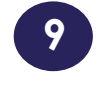

Follow the steps in order to receive your STARS ID immediately

QUESTIONS? Merit@dcyf.wa.gov

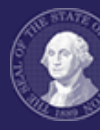

washington state department of Children, Youth, and Families

## REGISTRATION INFO SHEET

Keep this page for your reference.

| First Name:                     |  |
|---------------------------------|--|
| Middle Name:                    |  |
| Last Name:                      |  |
| Birth Date:                     |  |
| Primary Email:                  |  |
| Additional Email:<br>(Optional) |  |
| Password:                       |  |

| *Password must be:                                     |  |
|--------------------------------------------------------|--|
| At least 8 characters long                             |  |
| At least one upper case letter                         |  |
| At least one lower case letter                         |  |
| At least one numeric digit                             |  |
| At least one special character * + ? _ & = ! % { } @ # |  |

QUESTIONS? Maintain Merit@dcyf.wa.gov

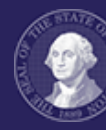

washington state department of Children, Youth, and Families